#### ×

### **Manter Rota**

Esta opção do sistema permite que seja efetuada a manutenção (alteração ou exclusão) das "Rotas" já existentes na base de dados.

A funcionalidade pode ser acessada no caminho: GSAN > Cadastro > Rota > Manter Rota

Além da alteração e exclusão, esta opção permite, também, a emissão de um relatório com o resultado do filtro.

Para implantação do sistema de "Impressão Simultânea de Contas", apenas habilitado para leitura dos Hidrômetros, será necessário parametrizar as rotas escolhidas para esse fim, ajustando para o tipo de leitura simultânea ANDROID, como também será necessário cadastrar os "Leituristas" e os "IMEI" dos aparelhos escolhidos pela a cliente para a implantação, na funcionalidade GSAN > Micromedicao > Leitura > Inserir Leiturista.

Inicialmente o sistema apresenta a tela "Filtrar Rota" para que seja efetuado o filtro das "Rotas" a serem alteradas ou excluídas.

Após a execução do filtro, o sistema apresentá a tela "Manter Rota", com a relação das "Rotas" pesquisadas; ou irá, direto, para a tela "Atualizar Rota".

O sistema apresentará a tela "Manter Rota", com a relação das "Rotas" pesquisadas, quando o campo "Atualizar" estiver desmarcado, ou quando a quantidade de registros selecionados na pesquisa for maior do que 1.

O sistema irá, direto, para a tela "Atualizar Rota", quando houver a negação da condição relatada acima. Ou seja, quando o campo "Atualizar" estiver marcado e a quantidade de registros selecionados for igual a 1.

O quadro, abaixo, apresenta as diversas alternativas, e a tela que deve ser apresentada em cada uma das alternativas.

| Campo Atualizar | Qtd. Registros Selecionados | Tela Apresentada |
|-----------------|-----------------------------|------------------|
| Marcado         | 1 registro                  | Atualizar Rota   |
| Marcado         | mais de 1 registro          | Manter Rota      |
| Desmarcado      | 1 registro                  | Manter Rota      |
| Desmarcado      | mais de um registro         | Manter Rota      |

Portanto, caso você deseje alterar as informações das "Rotas", mantenha o campo "Atualizar" marcado, pois, caso o resultado da pesquisa retorne apenas um registro, se evitará a apresentação de uma tela intermediária.

Caso a sua opção seja pela exclusão ou emisão do relatório de "Rotas", então o campo "Atualizar" deverá ser desmarcado para que o sistema apresente a tela "Manter Rota", independentemente da quantidade de registros selecionados.

### **Tela Manter Rotas**

O sistema apresenta uma tabela com a relação das "Rotas" selecionadas, de acordo com os argumentos de pesquisa informados na tela Filtrar Rota.

A relação das "Rotas" selecionadas estará classificada pelo código da "Rota", que terá um "hyperlink" para que você selecione a "Rota" que deseja alterar. Emitir o relatório

- Caso, para o critério de pesquisa informado, tenham sido selecionadas mais de 10 (dez) "Rotas", o sistema irá montar um mecanismo de paginação no final da página.
- Clicando sobre o número da página, você poderá navegar para as demais páginas.

Você deverá escolher a opção de manutenção que deseja realizar:

- Alterar uma "Rota";
- Excluir uma, ou mais, "Rotas";
- Emitir o relatório das "Rotas" selecionadas.

Para \*alterar\* uma "Rota", clique sobre o "~~hyperlink~~" existente no código da "Rota", que o sistema irá apresentar a tela "Atualizar Rota", para que você efetue a atualização dos dados da "Rota" que selecionou.

Para efetuar a **exclusão** de "Rotas", você deve efetuar os seguintes procedimentos:

- Selecionar as "Rotas" que deseja excluir, clicando sobre o campo (ckeck-box) existente na coluna mais à esquerda da tabela.
- Clique no botão **Remover** para solicitar ao sistema a efetivação da remoção das "Rotas" selecionadas.
- O sistema vai apresentar uma caixa de diálogo solicitando a confirmação da remoção (OK ou Cancelar).
- Após a confirmação da remoção, e se não houver nenhuma inconsistência ou impedimento, o sistema apresentará a tela de sucesso da remoção.

Você pode selecionar mais de uma "Rota", ou todas as "Rotas", clicando sobre o "hyperlink" "<u>Todos</u>", existente no cabeçalho da tabela. Se clicar mais de uma vez sobre o link, o sistema irá selecionar, e desmarcar a seleção sucessivamente.

| Manter Rota                       |          |            |       |                         |                   |                    |
|-----------------------------------|----------|------------|-------|-------------------------|-------------------|--------------------|
| Rotas encontradas: <u>Ajuda</u>   |          |            |       |                         |                   |                    |
| <u>Todos</u>                      | Rota     | Localidade | Setor | Grupo de<br>Faturamento | Grupo de Cobrança | Empresa de Leitura |
|                                   | <u>0</u> | 115        | 14    | GRUPO 10                | GRUPO 10          | CAERN              |
|                                   | <u>0</u> | 115        | 15    | GRUPO 13                | GRUPO 13          | CAERN              |
|                                   | <u>0</u> | 115        | 17    | GRUPO 10                | GRUPO 10          | CAERN              |
|                                   | <u>0</u> | 115        | 26    | GRUPO 10                | GRUPO 10          | CAERN              |
|                                   | <u>0</u> | 115        | 27    | GRUPO 15                | GRUPO 15          | CAERN              |
|                                   | <u>0</u> | 115        | 28    | GRUPO 15                | GRUPO 15          | CAERN              |
|                                   | <u>0</u> | 115        | 29    | GRUPO 15                | GRUPO 15          | CAERN              |
|                                   | <u>0</u> | 115        | 30    | GRUPO 15                | GRUPO 15          | CAERN              |
|                                   | <u>0</u> | 115        | 31    | GRUPO 01                | GRUPO 01          | CAERN              |
|                                   | <u>0</u> | 115        | 32    | GRUPO 01                | GRUPO 01          | CAERN              |
| Remover Voltar Filtro             |          |            |       |                         |                   |                    |
| 1 <u>2 3 4 5 [Próximos] [381]</u> |          |            |       |                         |                   |                    |

Para solicitar a geração de um relatório com as informações das "Rotas" selecionadas no filtro,

clique sobre o botão com a imagem de uma impressora 🧼, que fica no canto inferior direito da tela.

O sistema apresentará uma caixa de diálogo solicitando que você escolha o formato de saída do relatório.

Escolha o formato e clique no botão "Gerar".

|                  |                        | Rotas Cadastradas<br>Localidade: 115 - CAPIM MACIO                                                                    |                 |                    |                     |                               |                            |
|------------------|------------------------|----------------------------------------------------------------------------------------------------|-----------------|--------------------|---------------------|-------------------------------|----------------------------|
| Cöd. L<br>Cödige | ocalidade:<br>da Rota: | alidade: Nome Localidade: Cöd. Setor Comercial: Nome Setor Comercial:<br>a Rota: Grupo de Faturamento: Indicador Vso: |                 |                    |                     |                               |                            |
| cõđigo           | Grupo de<br>Faturan .  | Grupo de<br>Cobrança                                                                                                  | Tipo de Leitura | Espresa de Leitura | Impresa de Cobrança | Bepresa de Entrega das Contas | Setor Comercial            |
| 0                | GROPO 01               | G <b>R/1</b> FO 01                                                                                                    | CONVENCIONAL    | CAEDN              | CAEDON              | CAERN                         | 31 - SETOR 031 CAPIN NACIO |
| 1                | GROPO 01               | G <b>RUF</b> O 01                                                                                                    | I.S. CONTRAS    | CAEDN              | CALENN              | CAERN                         | 31 - SETOR 031 CAPIN NACIO |
| 1                | GROPO 01               | G <b>R/1</b> FO 01                                                                                                    | I.S. CONTRAS    | CAEDON             | CAEDON              | CAERN                         | 31 - SETOR 031 CAPIN NACIO |
| з                | GROPO 01               | G <b>R/IFO 01</b>                                                                                                    | I.S. CONTRAS    | CAERN              | CAEDON              | CAERN                         | 31 - SETOR 031 CAPIN NACIO |
| 4                | GROPO 01               | G <b>R/1</b> FO 01                                                                                                    | I.S. CONTRAS    | CAERN              | CAEDON              | CAERN                         | 31 - SETOR 031 CAPIN NACIO |
| 5                | GROPO 01               | G <b>RUFO 01</b>                                                                                                    | I.S. CONTRAS    | CAEDN              | CAEDA               | CAEDN                         | 31 - SETOR 031 CAPIN NACIO |
| 6                | GROPO 01               | G <b>RUFO 01</b>                                                                                                    | I.S. CONTRAS    | CAEDN              | CAEDA               | CAEDN                         | 31 - SETOR 031 CAPIN NACIO |
| 7                | GROPO 01               | G <b>R</b> /JFO 01                                                                                                    | I.S. CONTRAS    | CAEDN              | CAEDN               | CAEDN                         | 31 - SETOR 031 CAPIN NACIO |
| *                | GROPO 01               | G <b>RUFO 01</b>                                                                                                    | I.S. CONTRAS    | CAEDN              | CAEDA               | CAEDN                         | 31 - SETOR 031 CAPIN NACIO |
| 9                | GROPO 01               | G <b>RUFO 01</b>                                                                                                    | I.S. CONTRAS    | CAEDN              | CAEDA               | CAEDN                         | 31 - SETOR 031 CAPIN NACIO |
| 10               | GROPO 01               | G <b>R</b> /FO 01                                                                                                    | I.S. CONTRAS    | CAEDN              | CAEDON              | CAEDN                         | 31 - SETOR 031 CAPIN NACIO |
| 12               | GROPO 01               | G <b>RUFO 01</b>                                                                                                    | I.S. CONTRAS    | CAEDN              | CAEDA               | CAEDN                         | 31 - SETOR 031 CAPIN NACIO |
| 13               | GROPO 01               | G <b>R/1</b> FO 01                                                                                                    | I.S. CONTRAS    | CAEDN              | CAEDA               | CAEDN                         | 31 - SETOR 031 CAPIN NACIO |
| 0                | GROPO 01               | G <b>RUFO 01</b>                                                                                                    | CONVENCIONAL    | CAERN              | CAEDN               |                               | 32 - SETOR 032 CAPIN NACIO |
| 1                | GROPO 01               | G <b>RUT</b> FO 01                                                                                                    | I.S. CONTRAS    | CAERN              | CAEDA               | CAEDN                         | 32 - SETOR 032 CAPIN NACIO |
| 1                | GROPO 01               | G <b>R/TFO 01</b>                                                                                                    | I.S. CONTRAS    | CAEDN              | CAEDA               | CAEDN                         | 32 - SETOR 032 CAPIN NACIO |
| з                | GROPO 01               | G <b>R</b> /JFO 01                                                                                                    | I.S. CONTRAS    | CAEDN              | CAEDA               | CAEJN                         | 32 - SETOR 032 CAPIN NACIO |
| 4                | GROPO 01               | G <b>RUFO 01</b>                                                                                                    | I.S. CONTRAS    | CAEDN              | CAEDA               | CAEDN                         | 32 - SETOR 032 CAPIN NACIO |
| 5                | GROPO 01               | G <b>RUFO 01</b>                                                                                                    | I.S. CONTRAS    | CAERN              | CAEDA               | CAEDN                         | 32 - SETOR 032 CAPIN NACIO |
| 6                | GROPO 01               | G <b>RUFO 01</b>                                                                                                    | I.S. CONTRAS    | CAERN              | CAESIN              | CAEBN                         | 32 - SETOR 032 CAPIN NACIO |

Para instruções mais detalhadas de como gerar o relatório, clique em Informações - Como Gerar Relatório.

# Tela de Sucesso da Remoção

A tela de sucesso da remoção de "Rotas" será apresentada após clicar no botão **Remover** após a confirmação a remoção na caixa de diálogo; e não houver nenhuma inconsistência, ou impossibilidade da remoção.

O sistema apresentará a mensagem abaixo, quando a remoção da(s) "Rota(s)" tiver(em) sido realizada(s) com sucesso.

"(quantidade de rotas removidas) Rota(s) removida(s) com sucesso.".

O sistema apresentará duas opções após a remoção da(s) "Rota(s)".

Escolha a opção desejada clicando em algum dos "hyperlinks" existentes na tela de sucesso:

- Menu Principal: Para voltar à tela principal do sistema.
- Realizar outra Manutenção de Rota: Para ativar, novamente, a opção "Manter Rota".

# Funcionalidade dos Botões

| Botão         | Descrição da Funcionalidade                                                                                                    |
|---------------|----------------------------------------------------------------------------------------------------|
| Remover       | Solicitar ao sistema a remoção das "Rotas" selecionadas na tabela.<br>Só serão removidas as "Rotas" que não tiverem vínculo com outras informações no<br>sistema, como, por exemplo, rotas com quadra. |
| Voltar Filtro | Retornar para a tela de filtro. O sistema irá manter a informação dos argumentos de pesquisa informados anteriormente.                                                                                 |
| <b>I</b>      | Solicitar a geração de um relatório com as informações das "Rotas" selecionadas pelo filtro.                                                                                                    |

Clique aqui para retornar ao Menu Principal do GSAN

From: https://www.gsan.com.br/ - Base de Conhecimento de Gestão Comercial de Saneamento

Permanent link: https://www.gsan.com.br/doku.php?id=ajuda:manter\_rota&rev=1436563181

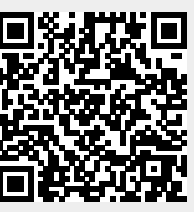

Last update: **31/08/2017 01:11**